**Objectivos:** Moldar texto; Formatar os valores; Aplicar os efeitos de preenchimento; Utilizar os operadores aritméticos e suas precedências.

1. Abre o programa **Microsoft Excel** e na **Folha1** desse livro, introduza os dados da seguinte tabela, no intervalo de células **A1:F7**.

| Cidades de referência | Dia 1 | Dia 2 | Dia 3 | Dia 4 | Média |
|-----------------------|-------|-------|-------|-------|-------|
| Madrid                | 28    | 27    | 29    | 30    |       |
| Paris                 | 22    | 25    | 24    | 24    |       |
| Londres               | 18    | 17    | 22    | 21    |       |
| Atenas                | 34    | 37    | 38    | 36    |       |
| Bucareste             | 23    | 23    | 25    | 24    |       |
| Lisboa                | 32    | 32    | 29    | 29    |       |

- **2.** Insira uma linha com os valores para a cidade de Berlim (10-22-27-28) entre Atenas e Bucareste.
- **3.** Para inserir linha deverá:
  - Seleccionar a linha da cidade de Bucareste→ no separador Base, grupo células, seleccionar no botão Inserir a opção Inserir Linhas na Folha
- **4.** Redimensione automaticamente todas as colunas da tabela.
  - Seleccionar todas as colunas da tabela, de seguida, com o botão esquerdo do rato, efectuar um duplo clique entre a separação do cabeçalho de duas colunas seleccionadas.
- **5.** Recorrendo aos operadores aritméticos (+, /) calcule os valores para a coluna Média.
- **6.** Os operadores aritméticos válidos no Excel são:

| Operador | Descrição     |  |  |  |
|----------|---------------|--|--|--|
| +        | Soma          |  |  |  |
| -        | Subtracção    |  |  |  |
| *        | Multiplicação |  |  |  |
| /        | Divisão       |  |  |  |
| ٨        | Potenciação   |  |  |  |
| %        | Percentagem   |  |  |  |

Tal como na matemática, os operadores usados nas fórmulas do Excel também têm uma ordem de prioridade. Essa ordem de prioridade consiste no seguinte:

1- Os operadores de percentagem e de potenciação têm prioridade sobre todos os outros;

2- Os operadores de multiplicação e de divisão têm prioridade sobre os de adição e subtracção e sobre os operadores relacionais (operadores referidos mais adiante)

3- Os operadores relacionais têm a prioridade mais baixa relativamente aos outros operadores; 4- Quando a prioridade é idêntica, os cálculos efectuam-se da esquerda para a direita;

5- A utilização do parêntesis altera a ordem das prioridades, alterando a prioridade para os cálculos efectuados dentro destes sinais.

Cálculo da 1ª Média = (B2+C2+D2+E2)/4

 Insira uma coluna com o nome Total, entre as colunas Dia 4 e Média. Para inserir coluna deverá: Seleccionar a coluna Média → no separador Base, grupo células, seleccionar no botão Inserir a opção Inserir Colunas na Folha

8. Recorrendo aos operadores aritméticos, calcule os valores para a coluna Total.

Cálculo do 1º Total =B2+ C2+D2+E2

- **9.** Ordene a tabela por ordem alfabética da coluna **Cidades de referência**. Seleccionar a tabela, no separador Base, grupo Edição, seleccionar no botão Ordenar e Filtrar a opção Ordenar de A a Z.
- **10.** Formate o preenchimento das células com duas cores e um efeito de preenchimento a partir do centro.

Para efectuar esta operação deverá aceder à Secção Preenchimento através do botão situado no canto inferior do grupo Tipo de Letra, Alinhamento e/ou Número do separador Base.

| 4 | *     | Ŧ                 |                |       |         |           | Livro      | 1 - Microsof | t Excel           |
|---|-------|-------------------|----------------|-------|---------|-----------|------------|--------------|-------------------|
| i | r     | Esquema de Página | Fórmulas       | Dador | Rever   | Ver       | Programad  | or /         |                   |
|   | Calib | ori - 11          | A A =          | ≠ = ≫ |         | vloldar T | exto G     | eral         | -                 |
|   | N     | ISVE              | <u>→ A</u> · ≢ | = = # | ·       | Jnir e Ce | entrar 🔹 🎽 | 9 - % 000    | +,0 ,00<br>,0, 0, |
|   |       | Tipo de Letra     |                | Alir  | hamento |           |            | Número       |                   |

**11.** Coloque um limite simples de cor vermelha no contorno e um limite a tracejado de cor azul no interior da tabela.

Para aceder a esta opção deverá proceder da mesma forma que fez para a questão anterior, mas na janela Formatar células, seleccione o separador Limites.

**12.** Formate os resultados da coluna **Média** com zero casas decimais.

Seleccionar os valores da coluna Média → clicar na opção diminuir casas decimais, localizado no grupo número do separador Base, até as casas decimais desaparecem.

**13.** Coloque a tabela com o seguinte aspecto:

Seleccionar a primeira linha da tabela ->clicar na opção Moldar texto do grupo Alinhamento, do separador Base.

|   | A                        | В     | С     | D     | E     | F     | G     |
|---|--------------------------|-------|-------|-------|-------|-------|-------|
| 1 | Cidades de<br>referência | Dia 1 | Dia 2 | Dia 3 | Dia 4 | Total | Média |
| 2 | Atenas                   | 34    | 37    | 38    | 36    | 145   | 36    |
| 3 | Bucareste                | 23    | 23    | 25    | 24    | 95    | 24    |
| 4 | Lisboa                   | 32    | 32    | 29    | 29    | 122   | 31    |
| 5 | Londres                  | 18    | 17    | 22    | 21    | 78    | 20    |
| 6 | Madrid                   | 28    | 27    | 29    | 30    | 114   | 29    |
| 7 | Paris                    | 22    | 25    | 24    | 24    | 95    | 24    |

**14.** Mude o nome da folha actual para "Ficha 3" e grave o documento com o nome Ficha3.

## **Bom Trabalho**